## - 初期設定画面の表示のさせ方-

まず、ナビ本体の 「AV」 → 「Audio OFF」を押してから始めてください。

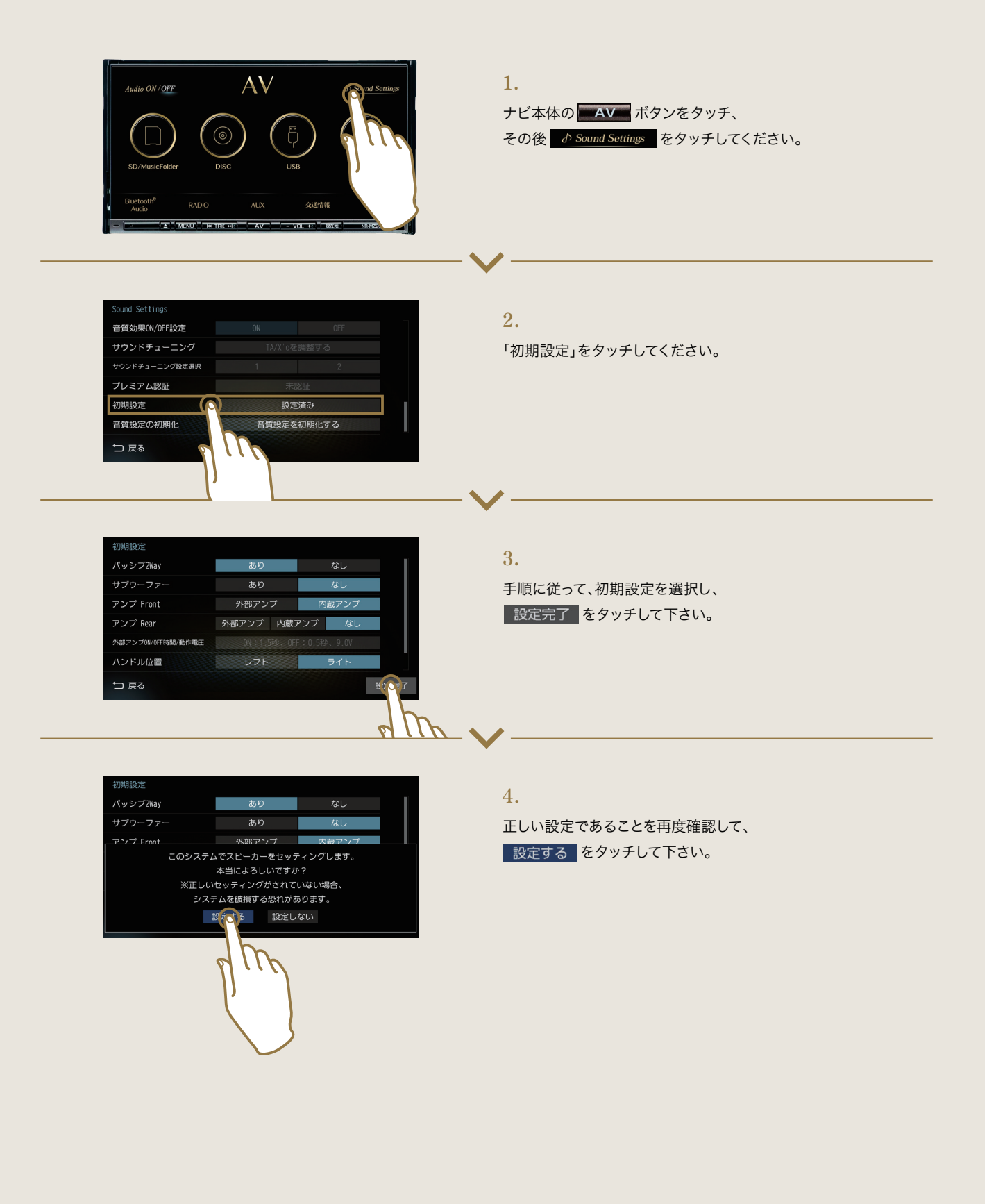